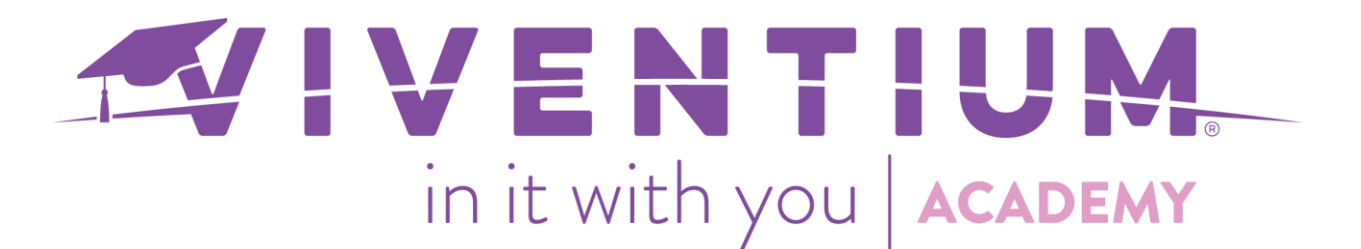

# Entering Paid Child Care (Family Leave) & Health Insurance Costs

There is an earning code (FFCHLDCARE) available for recording paid child care wages. There is also a memo deduction code (FFCCHI) to record the employer portion of health insurance benefits paid during the time an employee was paid child care wages.

### Steps:

- My Company  $\rightarrow$  Payroll
- Edit Payroll

#### Step 1 -

From the Dashboard, click Payroll under My Company on the left side.

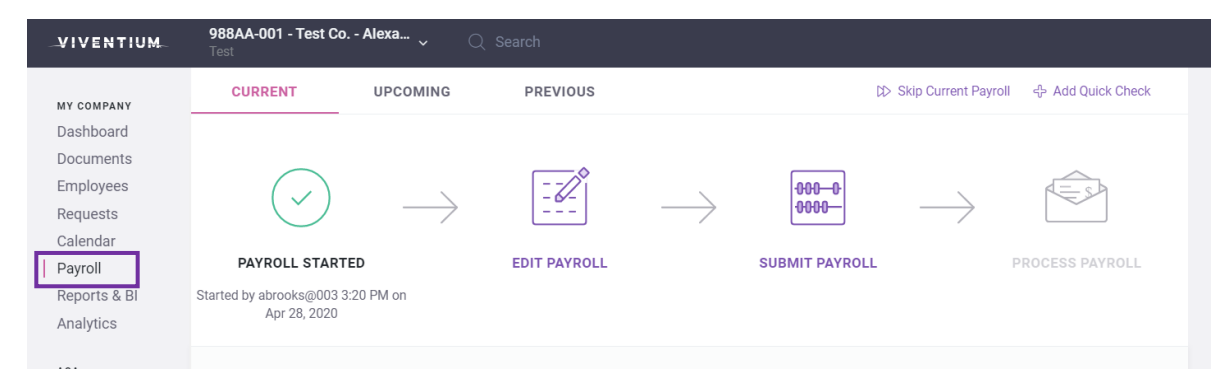

## Step 2-

Click on Edit Payroll at the top or bottom of the page.

| PAYROLL STARTED<br>Started by abrooks@003 12:12 PM on<br>Apr 24, 2020 |                      | SUBMIT PAYROLL               | PROCESS PAYROLL             |         |
|-----------------------------------------------------------------------|----------------------|------------------------------|-----------------------------|---------|
| Check Date<br>Apr 3, 2020<br>Batches<br>Weekly Batch                  | Run #<br>1           | Period Begin<br>Mar 22, 2020 | Period End<br>Mar 28, 2020  |         |
| Stub Message                                                          |                      | Blocked                      |                             |         |
| You can start entering payroll by p                                   | ressing Edit Payroll | PREVIEW                      | EDIT PAYROLL SUBMIT PAYROLL |         |
|                                                                       |                      |                              |                             | 1   Pag |

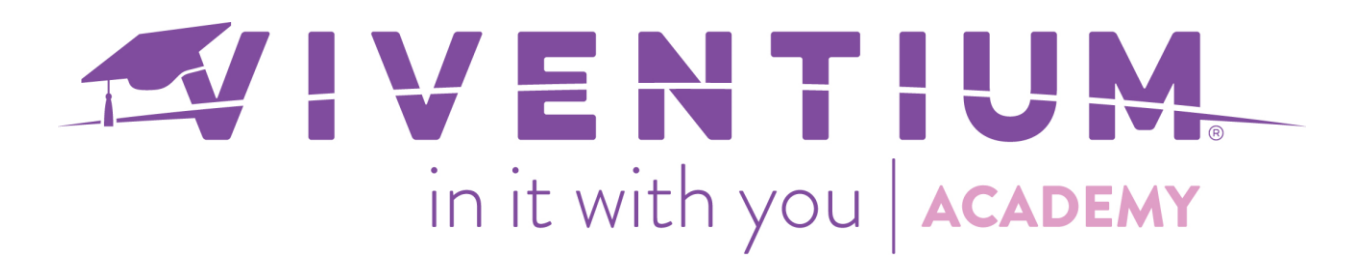

# Step 3 –

The following paid child care (family leave) earning and health insurance deduction codes are available:

- **FFCHLDCARE** (Earning) When utilizing an hourly rate and entering hours using this code, the employee will automatically be paid at 2/3 of the rate.
- **FFCCHI** (Deduction)

**Note:** For salaried employees, the employer will need to block auto pay and enter 2/3 of the employee's salary using the FFCHLDCARE code in the **Amount** column. Alternatively, the employer can calculate and enter the employee's hourly rate in the **Temp Rate** column and enter hours using the FFCHLDCARE code in the **Hours** column.

There are two ways to add this information: either in the payroll grid or through an employee's detail view.

# Payroll Grid

In the payroll grid, select **Customize Template** at the bottom of the page.

|              |                         | Sycamore                          | neguiai (ni |
|--------------|-------------------------|-----------------------------------|-------------|
|              | Bradley                 | Knowles                           | Regular (RC |
|              | Bradley                 | Patterson                         | Regular (RC |
|              | 🗌 \Xi Brian             | Fallon                            | Regular (RC |
|              | Celeste                 | Dekler                            | Regular (RC |
| PREVIEW ···· | □ <u>−</u> + Charles    | Day                               | Regular (RC |
| SAVE         | □                       | Farrell                           | Regular (R( |
|              | 🖵 Detail View 🕸 Customi | ze Template 📮 Export 💿 Batch Tota | ls          |

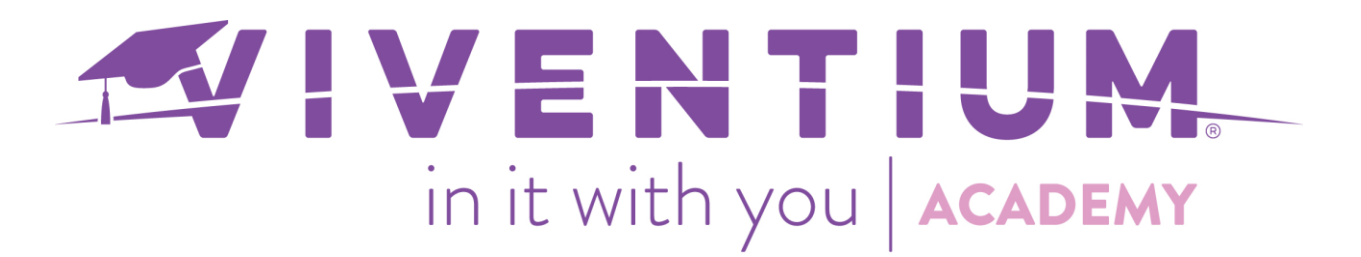

Type the earning and/or deduction code in the **Search Columns** box. The following options are available to choose from:

- o FFCHLDCARE Hours (Earning)
- o FFCHLDCARE Amount (Earning)
- FFSKHI Amount (Deduction)

Drag and drop the desired codes from the **Available** column to the **Current** column, and select **SAVE**.

| FFCH                           | RESET COLUMNS                 |
|--------------------------------|-------------------------------|
| Available                      | Current                       |
|                                | First Name 1st 🔺              |
| FFCHLDCARE Amount<br>(Earning) | Last Name 2nd 🔺               |
|                                | All items above are frozen    |
|                                | FFCHLDCARE Hours<br>(Earning) |
|                                | FFCCHI Amount<br>(Deduction)  |
|                                | REG Hours -                   |
| ADD $\rightarrow$              | ← REMOVE                      |
|                                |                               |
| MAKE DEFAULT                   | CANCEL SAVE                   |

The selected columns will now show in the payroll grid. You can then enter in hours and/or amounts as needed.

| First Name ∇▲1 | Last Name ∇ ▲2 | FFCHLDCARE Hours (Earning) | FFCCHI Amount<br>(Deduction) |
|----------------|----------------|----------------------------|------------------------------|
| Abigail        | Baker          | 30.0000                    | 95.12                        |
| Adrian         | Jones          | 26.0000                    | 113.78                       |
| Δlan           | Standford      |                            |                              |
|                |                |                            |                              |
|                |                |                            |                              |

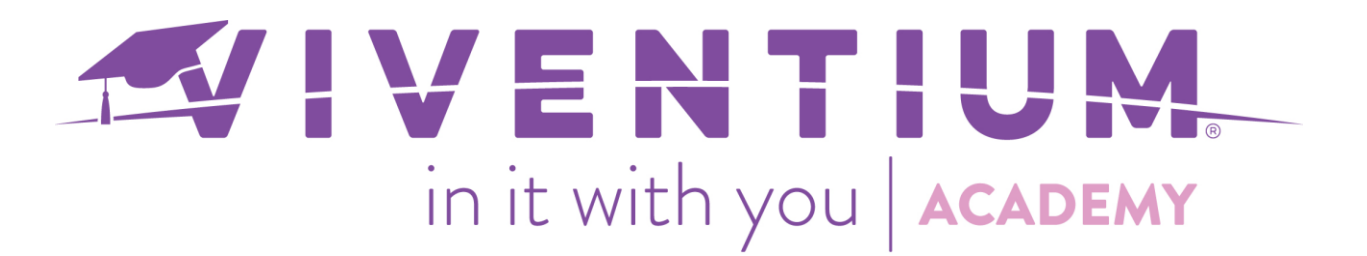

#### **Employee Detail View**

Select the employee from the list so that they're highlighted in purple, and click **Detail View** in the bottom-left corner of the grid.

| Celeste                | Dekler     |        |                   |
|------------------------|------------|--------|-------------------|
| □ <u>=</u> + Charles   | Day        |        |                   |
| Charlie                | Farrell    |        | 4                 |
| Detail View 🕸 Customiz | e Template | 🔉 Expo | rt 🛛 Batch Totals |

For hourly employees, select the appropriate paid child care code in the **Code** dropdown menu on either the earning and/or deduction tabs, and enter in the amount or hours as needed.

| EARNINGS       | DEDUCTIONS | TAXES | DIRECT DEPOS |
|----------------|------------|-------|--------------|
| Code           | Temp Rate  | Hours | 3            |
| =+ FF Child Ca | re (FFCH 🗸 | 80.00 | 00           |
| <u>=+</u>      | ~          |       |              |

| E         | ARNINGS        | DEDUCTIONS |   | TAXES            | DIRECT DEPOSIT | OPTIONS           |
|-----------|----------------|------------|---|------------------|----------------|-------------------|
|           | Code           |            |   | Scheduled Amount |                | Additional Amount |
| <u>=+</u> | FF CC Hith Ins | (FFCCHI)   | ~ | 0.00             |                | 60.00             |
| =+        |                |            | ~ | 0.00             |                |                   |

|            | Human Resources Weekly                                     | cy Pay Me<br>Check | lnod           |  |
|------------|------------------------------------------------------------|--------------------|----------------|--|
|            |                                                            |                    |                |  |
| EA         | RNINGS DEDUCTIONS                                          | TAXES              | DIRECT DEPOSIT |  |
|            |                                                            |                    |                |  |
|            | Code Temp Rate                                             | Hours              | Amount         |  |
| <u>=</u> + | Code     Temp Rate       FF Child Care (FF >     30.000000 | Hours<br>40.0000   | Amount         |  |

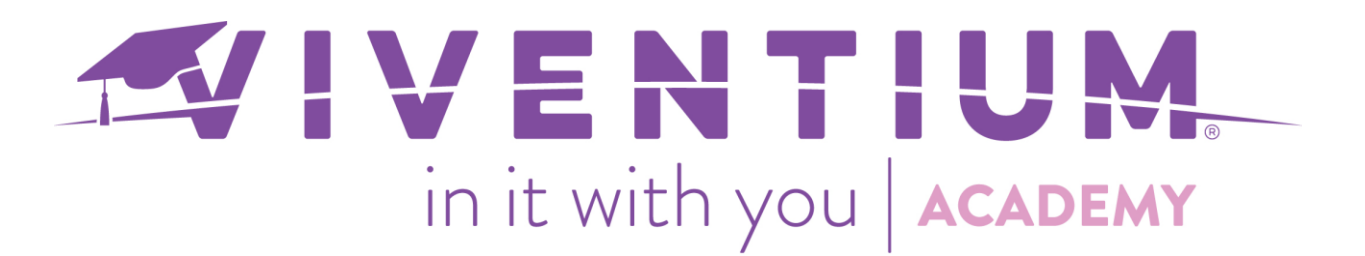

The preview for a single check will include any paid sick leave earnings or deductions entered in the payroll grid or in the employee's detail view.

| Jane Doe  Client Services      | ACTIVE<br>at Test Co Alexandra A |         |               | EE#<br>040         | Hired On<br>Jun 1, 2019 | SSN<br>XXX-XX-XX | XX 💿   |
|--------------------------------|----------------------------------|---------|---------------|--------------------|-------------------------|------------------|--------|
|                                |                                  |         |               |                    |                         |                  |        |
|                                |                                  |         | $\rightarrow$ | Earnings           | 4                       | Oh \$            | 800.04 |
| Mar 29, 3                      | 2020 - Apr 4, 2020               |         | $\rightarrow$ | Net Pay            |                         | s                | 631.47 |
| ŞQ                             | Gross                            |         | $\rightarrow$ | Direct Deposit     |                         |                  | \$0.00 |
|                                |                                  |         | ←             | Taxes & Deductions |                         | s                | 168.57 |
| ightarrow Earnings             |                                  |         |               |                    |                         | ැලි Customize    | Table  |
| Code                           |                                  | Rate    | Hours         | Amount             | Time In                 | Time Out         |        |
| FF Child Care (FFCHLDCA        | ARE)                             | \$20.00 | 40.0000       | \$800.04           |                         |                  |        |
| <ul> <li>Deductions</li> </ul> |                                  |         | Mei           | mos                |                         |                  |        |

To view the preview for the entire payroll, select **Preview** on the left-hand side of the payroll grid.

|         | □ <u>=</u> + Alicia      | Denby                  |
|---------|--------------------------|------------------------|
|         | □ <u>=</u> Andy          | Dufresne               |
|         | □ <u>=</u> Arty          | Varrella               |
| PREVIEW | Ashley                   | Grey                   |
| SAVE    | □ → Ashton               | Kvle 4                 |
|         | 🖵 Detail View 🕸 Customi: | ze Template 🛛 🛱 Export |

The example below shows an employee with FFCHLDCARE earnings and a FFCCHI deduction amount.

| 040 - Doe, Jane | FFCHLDCARE -    | 20.00 | 40.00 | 800.04 | Social Sec.   | 800.04                      | 49.60 Social Sec. ER | 0.00   | 0.01    | FFCCHI - FF CC    | 101.56 | Net Pay:   | 631.47 |
|-----------------|-----------------|-------|-------|--------|---------------|-----------------------------|----------------------|--------|---------|-------------------|--------|------------|--------|
| Department: CSA |                 |       |       |        | Medicare      | 800.04                      | 11.60 Medicare ER    | 800.04 | 11.60   |                   |        | Net Check: | 631.47 |
| Check Type: RG  |                 |       |       |        | Federal       | 800.04                      | 83.44 FF C.Care CR   | 901.60 | -913.20 |                   |        |            |        |
|                 |                 |       |       |        | NJ State      | 800.04                      | 17.17 NJ SDI ER      | 800.04 | 0.00    |                   |        |            |        |
|                 |                 |       |       |        | NJ Disability | 800.04                      | 2.08 NJ Unemployment | 800.04 | 0.00    |                   |        |            |        |
|                 |                 |       |       |        | NJ SUI EE     | 800.04                      | 3.40 NJ WFD ER       | 800.04 | 0.00    |                   |        |            |        |
|                 |                 |       |       |        | NJ FLI EE     | 800.04                      | 1.28 FUTA ER         | 800.04 | 4.80    |                   |        |            |        |
|                 | Total Earnings: |       | 40.00 | 800.04 | Total Taxes:  | and a start of the start of | 168.57 Total Taxes:  |        | -896.79 | Total Deductions: | 101.56 |            |        |

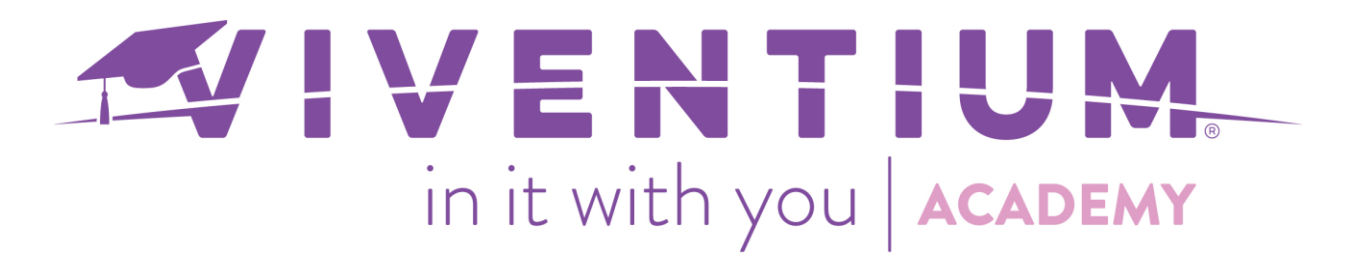

The payroll preview will also include any paid child care amounts/hours for earnings and deductions in the **Report Totals** at the bottom of the payroll preview.

|               |                            |        | -,        |               |           |           |                 |           |                            |          |             |           |
|---------------|----------------------------|--------|-----------|---------------|-----------|-----------|-----------------|-----------|----------------------------|----------|-------------|-----------|
| Report Totals | BO - Bonus                 | 0.00   | 100.00    | Social Sec.   | 58,848.41 | 3,648.60  | Social Sec. ER  | 56,894.97 | 3,527.49 401K\$ - 401K\$   | 303.00   | Net Pay:    | 60,308.48 |
|               | FFCHLDCARE - FF Child Care | 96.00  | 1,953.44  | Medicare      | 94,822.78 | 1,374.94  | Medicare ER     | 94,822.78 | 1,374.92 401K% - 401K%     | 60.00    | Net Check:  | 60,308.48 |
|               | REG - Regular              | 399.00 | 9,088.00  | Federal       | 94,459.78 | 19,987.73 | NJ SDI ER       | 27,260.29 | 0.00 CS1 - Child Suppt 1   | 27.16    | Dir Deposit | 0.00      |
|               | REIM - Reimbusement        | 0.00   | 50.00     | NJ State      | 69,038.04 | 4,037.87  | NJ Unemployment | 27,260.29 | 0.00 FFCCHI - FF CC        | 310.46   | Checks:     | 42        |
|               | SA - Salary                | 200.00 | 84,054.64 | NJ Disability | 32,921.79 | 85.61     | NJ WFD ER       | 27,260.29 | 0.00 FT EE - FT EE         | 20.00    | Employees:  | 42        |
|               | 42                         |        |           | NJ SUI EE     | 27,260.29 | 111.87    | FUTA ER         | 3,528.07  | 21.17 G1\$ - Garnish\$     | 522.00   |             |           |
|               |                            |        |           | NJ FLI EE     | 32,921.79 | 52.67     | NY Unemployment | 2,424.29  | 96.97 LN1 - Loan 1         | 10.00    |             |           |
|               |                            |        |           | NY State      | 25,647.52 | 1,488.66  | NY MTA          | 25,707.52 | 87.41 MED - Med Pretax     | 328.30   |             |           |
|               |                            |        |           | NY Local      | 62,341.89 | 2,477.54  | NC              | 674.37    | 0.00                       |          |             |           |
|               |                            |        |           | NY Disability | 25,549.29 | 8.90      | FF C.Care CR    | 2,263.90  | -2,292.22                  |          |             |           |
|               |                            |        |           | NY Paid Leave | 25,549.29 | 68.98     |                 |           |                            |          |             |           |
|               |                            |        |           | Medicare Add  | 35,974.37 | 323.77    |                 |           |                            |          |             |           |
|               | Total Earnings:            | 695.00 | 95,246.08 | Total Taxes:  |           | 33,667.14 | Total Taxes:    |           | 2,815.74 Total Deductions: | 1,580.92 |             |           |

Still have questions? Contact your Dedicated Client Service Team, or email us:

North Star Clients - csnorthstar@viventium.com

Health Services Clients - <u>cshealth@viventium.com</u>

Online Clients - csonline@viventium.com

7 | Page